# Адаптер. Инструкция по установке программы и руководство пользователя

Адаптер – программа, позволяющая осуществлять обмен файлами отчётов (формами сбора результатов) в формате xlsx, xml и json с ЛК ГИС ФИС ОКО.

Для установки программы скачайте из ЛК ГИС ФИС ОКО и запустите файл «Адаптер х.х.х - setup.exe», где х.х.х – это номер версии программного обеспечения, далее следуйте инструкциям мастера установки. После завершения установки, на Рабочем столе пользователя появится ярлык «Адаптер» (рис.1.). Используйте ярлык для запуска программы.

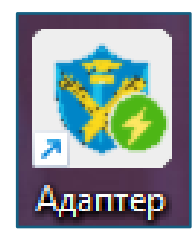

Рис.1. Ярлык приложения «Адаптер»

## Авторизация в системе ФИС ОКО

После запуска программы, Вам необходимо ввести логин и пароль (рис.2.) образовательной организации ГИСФИС ОКО для продолжения работы. Логин и пароль вводятся только при первом запуске, после этого ваши учетные данные будут храниться в программе, повторная авторизация не потребуется.

| 🐞 ФИС ОКО       | - | - 0 | × |
|-----------------|---|-----|---|
|                 |   |     |   |
|                 |   |     |   |
|                 |   |     |   |
|                 |   |     |   |
|                 |   |     |   |
|                 |   |     |   |
| ФИС ОКО 🔒       |   |     |   |
| _ Логин*        |   |     |   |
| 🙎 Введите логин |   |     |   |
| Пароль"-        |   |     |   |
|                 |   |     |   |
|                 |   |     |   |
| войти           |   |     |   |
|                 |   |     |   |
|                 |   |     |   |

Рис.2. Окно авторизации

Главное окно отображает список доступных для пользователя отчётов (форм сбора результатов), статус отчёта в ГИСФИС ОКО и кнопки для скачивания шаблона отчёта и загрузки заполненного отчёта для отправки его в ГИС ФИС ОКО (рис.3.).

| Мои отчёты Обновить                                           |          |           |             |           |  |  |  |
|---------------------------------------------------------------|----------|-----------|-------------|-----------|--|--|--|
| Предмет                                                       | Статус   | 0         | 0           | 0         |  |  |  |
| Форма сбора результатов<br>Математика 4 класс ВПР 2024        | В работе | Скачать 🔨 | Загрузить 🗸 | Отправить |  |  |  |
| Форма сбора результатов<br>География 8 класс ВПР 2024         | Сдан     | Скачать 🔨 | Загрузить 🗸 | Отправить |  |  |  |
| Форма сбора результатов<br>Окружающий мир 4 класс ВПР<br>2024 | В работе | Скачать 🛧 | Загрузить 🗸 | Отправить |  |  |  |
| Форма сбора результатов Русский<br>язык 4 класс ВПР 2024      | В работе | Скачать 🕇 | Загрузить 🗸 | Отправить |  |  |  |

Рис.3. Список доступных отчётов (форм сбора результатов)

#### Скачивание шаблонов

Для настройки форматов шаблона, нажмите на кнопку и выберите предпочтительный формат файла для загрузки. По умолчанию установлен формат xlsx (puc.4.)

| Настройки                                      |  |  |  |  |  |  |
|------------------------------------------------|--|--|--|--|--|--|
| Допустимые форматы данных: xml 🔿 json 🔿 xlsx 🧿 |  |  |  |  |  |  |

Рис.4. Настройка формата шаблона

Для получения шаблона отчёта (формы сбора результата) нажмите кнопку «Скачать ↑» (рис.5.) в строке напротив доступных Вам отчётов. Выберите формат скачиваемого файла. Для ручного заполнения используйте формат шаблона xlsx, если используется стороннее программное обеспечение, используйте форматы xml или json.

| Форма сбора результатов<br>Математика 4 класс ВПР 2024 Новый Скачать | гь ↑ Загрузить ↓ Отправить |
|----------------------------------------------------------------------|----------------------------|
|----------------------------------------------------------------------|----------------------------|

Рис.5. Кнопка «Скачать ↑» шаблон

В появившемся диалоге выберите папку для сохранения файла шаблона и подтвердите сохранение.

# Отправка отчётов (форм сбора результатов) в ГИС ФИС ОКО

Для загрузки заполненного отчёта в ГИС ФИС ОКО нажмите кнопку «Загрузить ↓» в строке напротив отчёта (рис.6.). Выберите вариант загрузки, файл xlsx, xml или json, в зависимости от форматафайла отчёта (рис.7.).

| Форма сбора<br>Математика 4 | результатов<br>класс ВПР 2024 | Новый     | Скачать 🛧     | Загрузить 🗸    | Отправить |
|-----------------------------|-------------------------------|-----------|---------------|----------------|-----------|
|                             |                               | Рис.6. Кн | юпка «Загрузи | тть ↓»         |           |
| 3                           | агрузить xml                  | Загру     | зить json     | Загрузить xlsx |           |

Рис.7. Формат файла загрузки в ГИС ФИС ОКО

В появившемся диалоговом окне выберите файл и подтвердите загрузку. Вместо кнопки «Загрузить ↓» отобразится название загруженного файла, кнопка «Отправить» станет доступной для нажатия (рис.8.).

| Форма сбора результатов<br>Математика 4 класс ВПР 2024 | Новый | Скачать 🛧 | Форма сбор024.xlsx 🔸 | ) <b>x</b> | Отправить |
|--------------------------------------------------------|-------|-----------|----------------------|------------|-----------|
|                                                        |       |           |                      |            |           |

Рис.8. Кнопка «Отправить»

Вы можете удалить некорректно загруженный файл нажав кнопку «Х» рядом с его названием (рис.9.).

| Форма сбора результатов<br>Математика 4 класс ВПР 2024 | Новый | Скачать 🛧 | Форма сбор024.xlsx 🔸 | × | Отправить |
|--------------------------------------------------------|-------|-----------|----------------------|---|-----------|
|                                                        |       |           |                      |   |           |

Рис.9. Кнопка «Х» для удаления отчёта

Нажмите кнопку «Отправить» для передачи данных в ГИС ФИС ОКО. Во время отправки произойдёт проверка шаблона на соответствие формату заполнения. В случае, если файл заполнен неверно, рядом с кнопкой «Загрузить ↓» появится уведомление, в котором будет отображаться предупреждающее сообщение. Исправьте ошибки и загрузите файл повторно.

| Форма сбора результа<br>Окружающий мир 4 кл<br>2024 | тов<br>насс ВПР                                                                                           | В работе                                                                                                    | Скачать 🛧                                                                                                    | \rm Загрузить 🗸                                                                                                    | Отправить |
|-----------------------------------------------------|----------------------------------------------------------------------------------------------------|----------------------------------------------------------------------------------------------------|----------------------------------------------------------------------------------------------------|----------------------------------------------------------------------------------------------------|-----------|
|                                                     | Колич<br>Заголо<br>Заголо<br>Заголо<br>Заголо<br>Заголо<br>Заголо<br>Заголо<br>Заголо<br>Заголо<br>Заголо | Оц<br>нество заголов<br>кол<br>овок столбца (<br>овок столбца)<br>овок столбца<br>овок столбца<br>овок столбца<br>овок столбца (<br>овок столбца)<br>овок столбца (<br>овок столбца)<br>овок столбца (<br>овок столбца) | июбки отправки:<br>вков не совпадает<br>ичеством ячеек.<br>С не соответствует<br>D не соответствует<br>E не соответствует<br>H не соответствует<br>I не соответствует<br>K не соответствует<br>M не соответствует<br>O не соответствует<br>D не соответствует<br>Q не соответствует<br>Q не соответствует<br>Sakpыть | с ожидаемым<br>ожидаемому.<br>ожидаемому.<br>ожидаемому.<br>ожидаемому.<br>ожидаемому.<br>ожидаемому.<br>ожидаемому.<br>ожидаемому.<br>ожидаемому.<br>ожидаемому.<br>ожидаемому.<br>ожидаемому.<br>ожидаемому. |           |

В случае загрузки корректно заполненного отчёта приложение оповестит об успешной загрузке и откроет в окне браузера по умолчанию личный кабинет пользователя ГИС ФИС ОКО.

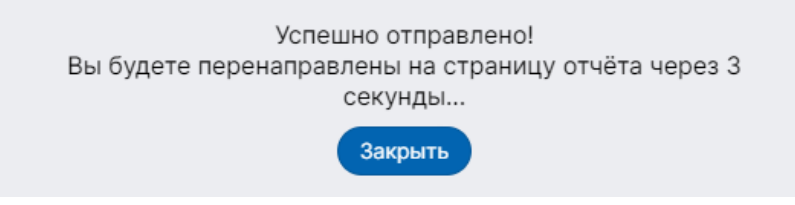

При наличии авторизации в личном кабинете ГИС ФИС ОКО в окне браузера, программа сразу откроет страницу с загруженным отчётом. Нажмите кнопку «Сдать отчёт» для завершения передачи данных.

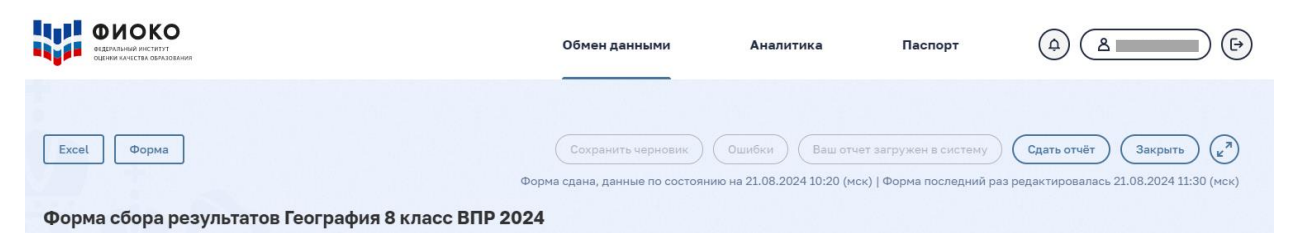

## Дополнительная информация

Для вывода дополнительной информации о действиях кнопок «Скачать», «Загрузить» и

«Отправить» нажмите на иконку вопросительного знака 🥨 в заголовке столбца.

Для принудительного обновления списка и статуса отчётов, нажмите на кнопку «Обновить» над табличной частью формы.

В заголовке главного окна программы также отображается наименование образовательной организации, с которой связана учётная запись в ГИС ФИС ОКО, и кнопка «Выход» для завершения сессии пользователя ГИС ФИС ОКО.